# <iX7NH Drive '알람이스토리 ' 활용법 > - Drive CM V.088 사용

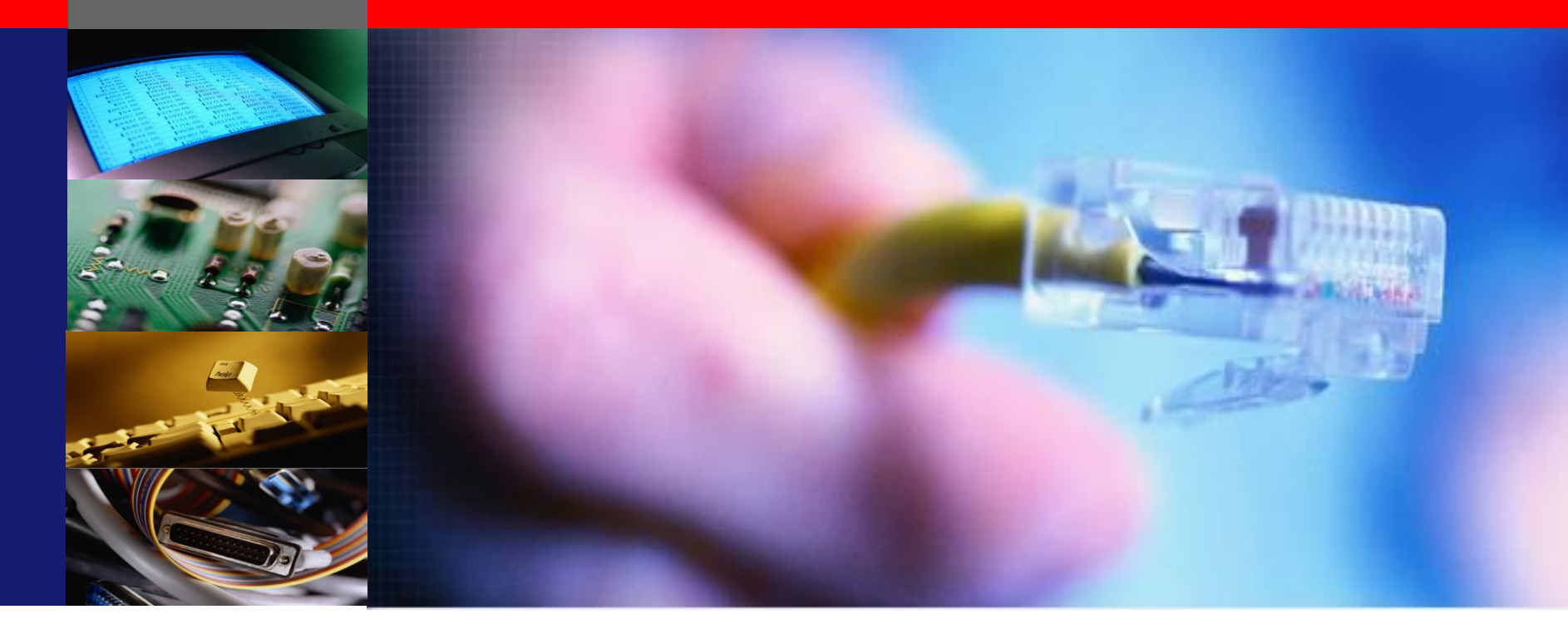

LS Mecapion 2021.05

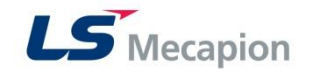

#### ※ 개요

- iX7NH Drive에서 지원되는 신규기능 '알람트레이스[Alarm Trace Data]' 에 대한 활용가이드 입니다.
- 장비에서 발생가능한 알람에 대해 분석에 필요한 그래프를 최대 4Ch 까지 사전 지정할 수 있습니다.
- 최대 16개의 알람이력을 표시할 수 있습니다.
- √ 알람발생 후, 다음알람에 대한 그래프를 새로 지정해야 합니다.

#### ※ 참고

- Drive 에 저장되는 알람발생 시각은 Drive Time (RTC)를 기준으로 작성됩니다.
- 따라서 정상적으로 드라이브 알람시각을 저장하기 위해서는 아래와 같은 프로세스를 가지고 프로그램이 필요합니다.
- → iX7NH 드라이브의 RTC는 별도의 배터리를 내장하고 있지 않기 때문에 드라이브의 전원이 꺼져 있을 경우에는 시간을 카운트하지 않습니다.
- → 따라서 상위 프로그램에서 드라이브와의 통신연결 시, 0x2410(시간), 0x2411(날짜) 파라미터에 현재 시각을 입력하는 프로그램을 포함하여야 드라이브 內 알람발생시각이 정확하게 입력이 됩니다.

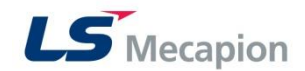

### '알람 히스토리' 설정방법

1. 아래의 그림과 같이 '알람트레이스 [Alarm Trace Data]' 화면으로 이동합니다.

| 0 Drive CM - LS ELECTRIC                          |                                                              |
|---------------------------------------------------|--------------------------------------------------------------|
| Drive/Motor I/O Fault Monitoring Procedur         |                                                              |
| Fault Configuration                               |                                                              |
| Servo Alarm Hitory                                |                                                              |
| Alarm List                                        |                                                              |
| Fault(Alarm) Reset                                |                                                              |
|                                                   |                                                              |
| Servo Alarm Hitory                                | Alarm Infomation Alarm Trace Data                            |
| Alarm History                                     | Alarm Trace Data                                             |
| No. Message Occurrence Time Comment               | Enable Setting                                               |
|                                                   | Ch1 Not Selected V Ch2 Not Selected V                        |
|                                                   | cha Not Selected Cha Not Selected Y                          |
|                                                   |                                                              |
|                                                   | Sampling Time 0.125 ms V Position (1~99) 50                  |
|                                                   |                                                              |
|                                                   | Load Trace Data                                              |
|                                                   |                                                              |
|                                                   |                                                              |
| □ 16 - Oldest alarm                               |                                                              |
| Alarm Infomation Alarm Trace Data                 |                                                              |
| Alarm Info.                                       | Alarm Infomation Alarm Trace Data                            |
| Alarm Code                                        | Alarm Trace Data                                             |
| Cause and Action                                  | ✓ Enable Setting Load Config. Save Config.                   |
|                                                   | Ch1 Velocity Feedback[rpm, mm/: * Ch2 Torque Feedback[%] *   |
|                                                   | cha DC Link Voltage/VI v cha Following Error Actual ValueL v |
|                                                   |                                                              |
|                                                   | Sampling Time 2.000 ms  Position (1~99) 75                   |
|                                                   | Lord Terrs Data                                              |
| C. Read 🛁 Load File 🕼 Clear Alarm History 🔽 Close | Load 114CE Data                                              |
|                                                   |                                                              |
| ※ '알람트레이스[Alarm trace Data]'는 <b>iX7NH</b> 이전 제   | 품에서는 지원하지 않습니다.                                              |

# '알람 히스토리[Alarm History]' 설정방법

#### 2. 기본 그래프 설정 값

| Alarm Trace Data | ✓ Er                          | nable Setting Load Config. Save Config. |
|------------------|-------------------------------|-----------------------------------------|
| Ch1              | Velocity Feedback[rpm, mm/! ` | Ch2 Torque Feedback[%] Y                |
| Ch3              | DC Link Voltage[V]            | Ch4 Following Error Actual V            |
| Sampl            | ing Time 2.000 ms             | Position (1~99) 75                      |
|                  |                               | Load Trace Date 6                       |

- 1) '설정 불러오기[Load Config]' : 마지막에 저장된 그래프 항목을 불러와 적용합니다.
  - <기본 설정값>
  - Ch1 : 현재 속도값 [Velocity Feedback] (rpm, mm/s)
  - Ch2 : 실제 토크값 [Torque Feedback] (%)
  - Ch3 : DC Link Voltage (V)
  - Ch4 : 실제 위치 오차 값 [Following Error Actual Value] (UU)
- 2) 원하는 그래프로 선택할 수 있습니다.
- 3) '샘플링 시간[Sampling Time]' : 알람발생 전후의 그래프의 샘플링 시간을 설정합니다.
- 4) '위치[Position]' (1~99) : 그래프 상에서 알람이 발생하는 위치 (X축 범위)를 설정합니다. 위의 예시와 같이 '75'일 경우 그래프의 좌측으로부터 4/3 지점에서 알람이 발생한 시점으로 표시합니다.
- 5) '설정 저장[Save Config]' : 변경한 설정값을 저장합니다.
  - ('설정저장[Save Config]' 후 '설정불러오기[Load Config]' 버튼을 클릭하여 확인합니다.)
- 6) '트레이스 데이터 호출[Load Trace Data]' : 알람리스트 중 발생알람을 선택한 후, 클릭하면 알람발생 시점에 설정된

그래프를 불러옵니다.

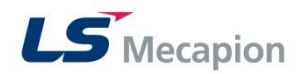

### 적용 예시

- 1. 드라이브 알람발생!!
- 2. Drive CM → '알람이력[Servo Alarm History]' → '읽기 [Read]' 를 클릭 합니다.
- 3. '알람트레이스[Alaarm Trace Data]' 탭에서 해당 알람을 선택 후 '트레이스 데이터 호출[Load Trace Data]' 을 클릭합니다.
- 4. 저장된 Trace 항목으로 자동으로 그래프항목이 변경하여 화면에 표시합니다. (미 설정 시, 기본 설정항목으로 표시)

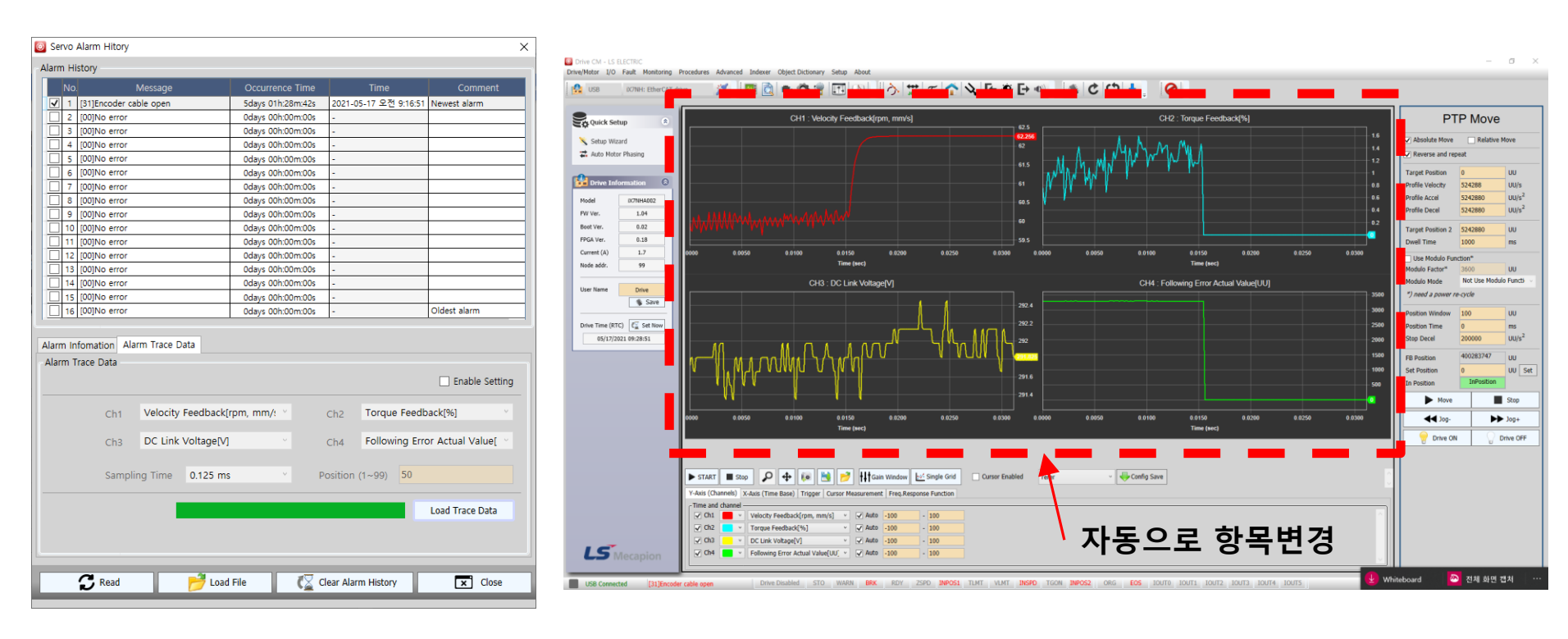

5. '알람이력 [Servo Alarm History]' 창을 닫으면 그래프의 항목도 원래의 그래프 페이지에 선택된 항목으로 변경됩니다.

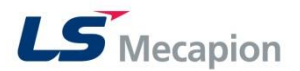

## 그래프 항목을 변경 시

- 1. 새로운 알람이 발생하기 전, 사용자가 원하는 그래프 항목으로 변경합니다. (변경 후, '설정저장[Load Config]' 을 클릭합니다.) 예) <변경값>
  - Ch1 : 실제 위치 값 [Position Actual Value] (UU)
  - Ch2 : 요구 위치 값 [Positon Demand Value] (UU)
  - Ch3 : 현재 속도 값[Velocity Feedback] (rpm, mm/s)
  - Ch4 : 현재 토크 값 [Torque Feedback] (%)

#### 2. 새로운 알람 발생 후, 확인합니다.

| Servo      | Alarm Hitory               |                   |                       |                | 🛪 🛛 🗡 신규저장된 그래프항목 생성 |
|------------|----------------------------|-------------------|-----------------------|----------------|----------------------|
| Alarm H    | istory                     |                   |                       |                |                      |
| No         | . Message                  | Occurrence Time   | Time                  | Comment        |                      |
| <b>v</b> 1 | [31]Encoder cable open     | 5days 02h:59m:49s | 2021-05-17 오전 9:16:13 | Newest alarm   | · 그개표 버거 나자          |
| 2          | [31]Encoder cable open     | 5days 02h:58m:06s | 2021-05-17 오전 9:22:35 |                | ┯ ━ ➡ ᆜ대프 면경 시점      |
| 3          | [31]Encoder cable open     | 5days 02h:50m:25s | 2021-05-17 오전 9:15:43 |                |                      |
| 4          | [31]Encoder cable open     | 5days 01h:28m:42s | 2021-05-17 오전 9:16:51 |                |                      |
| 5          | [00]No error               | 0days 00h:00m:00s | -                     |                |                      |
| 6          | [00]No error               | 0days 00h:00m:00s | -                     |                | 기 🚽 여겨 저이 그래고하모 오지   |
| 0 7        | [00]No error               | 0days 00h:00m:00s | -                     |                |                      |
| 8          | [00]No error               | 0days 00h:00m:00s | -                     |                |                      |
| 9          | [00]No error               | 0days 00h:00m:00s | -                     |                |                      |
| 10         | [00]No error               | 0days 00h:00m:00s | -                     |                |                      |
| 11         | [00]No error               | 0days 00h:00m:00s | -                     |                |                      |
| 12         | [00]No error               | 0days 00h:00m:00s | -                     |                |                      |
| 13         | [00]No error               | 0days 00h:00m:00s | -                     |                | ┃   ᅟᅟᅟᅟᅟᅟᅟᅟ         |
| 14         | [00]No error               | 0days 00h:00m:00s | -                     |                |                      |
| 15         | [00]No error               | 0days 00h:00m:00s | -                     |                | 그                    |
| 16         | [00]No error               | 0days 00h:00m:00s | -                     | Oldest alarm   |                      |
| Alexan In  | formation Alarm Trace Data |                   |                       |                |                      |
| Alariti II | Homation Alarm hace Data   |                   |                       |                |                      |
| Alarm 1    | Trace Data                 |                   |                       |                |                      |
|            |                            |                   |                       | Enable Setting |                      |
|            | Ch1 Position Actual V      | alue[UU]          | Ch2 Position Dem      | and Value[UU]  |                      |
|            | Ch3 Velocity Feedbac       | k[rpm, mm/: ~     | Ch4 Torque Feedb      | oack[%]        |                      |

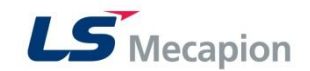

\* たままりない

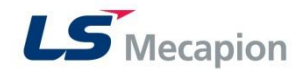